# Yeacomm YF-S12P User Manual

Thanks for choosing Yeacomm YF-S12P 4G wireless router, please read the user manual carefully so that it will be more convenient for you to use the router.

# 1. Product Manual

### 1.1 Product diagram

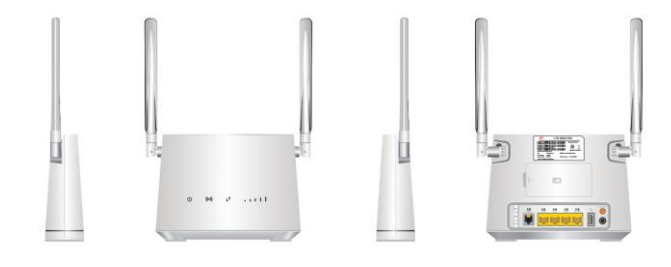

## 1.2 Product interface

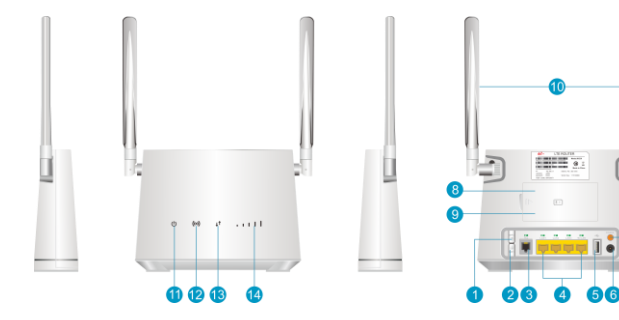

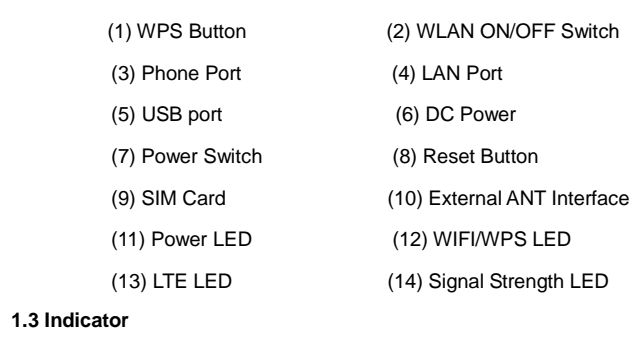

#### 

| Туре         | Status     | Description                              |
|--------------|------------|------------------------------------------|
| Power        | Blue On    | Power normal, the router power on        |
|              | Blue Off   | Power abnormal, the router power off     |
| WLAN<br>(••) | Blue On    | WIFI is opened and has data transmission |
|              | Blue blink | WPS                                      |
|              | Blue Off   | WIFI closed                              |
| Internet     | Blue       | Connected the internet                   |
|              | Red        | Not connected                            |
| Signal       | One        | The Signal is poor                       |
|              | Two        | Signal is moderate                       |
|              | Three      | Signal is good                           |
|              | Four       | Signal is good                           |
|              | Five       | Signal is very good                      |

1.4 Picture and guide for installation of external antenna, LAN, adaptor and PC.

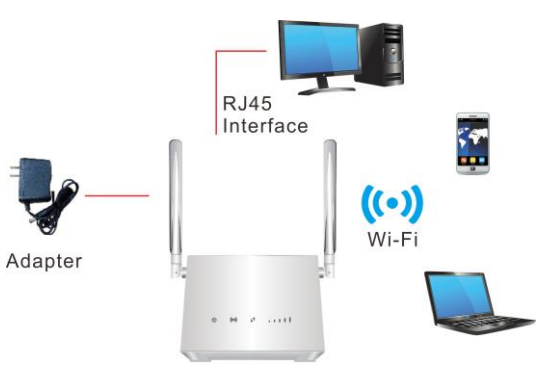

- Turn off the router and unplug the power adapter before installing any external panel antenna.
- Do not use external antenna during thunderstorms.
- Only use external antennas provided by your carrier.

# 2. Quick Configuration Guide

The router supports standard RJ45 cable or WLAN wireless way to connect computer, Supports Windows XP/Windows 7/Windows 8/Window 10/MAC OS/Linux/Android, and so on.

 Insert the SIM Card according to the given instructions.
 Connect the LAN cable to the LAN port and then check the power adapter label and device sticker if matched, before plug it to the power outlet.

- (2) Set your computer network to obtain IP address automatically. Once the computer get the 1P address, open your web browser and type the default gateway IP address "192.168.0.1.
- (3) Click the "Login" in the upper right corner to access the user page using the username and password indicated at the device sticker at the bottom of the S12P.

| Username |
|----------|
| admin    |
| Password |
|          |
| Login    |
|          |

## (4) Wi-Fi configuration

Wi-Fi is enabled by default, and the default Wi-Fi name and password are provided on the device sticker label.

You are advised to keep the default Wi-Fi name and password unchanged. If you need to modify them, login first to the device website, click Device Settings > Wi-Fi-2.4GHz settings or Wi-Fi-5GHz setting and then follow the instruction to set your own Wi-Fi password.

# 3. Package Contents

(1) 1 x S12P Router (2) 1 x Power Adaptor

- (3) 1 x LAN Port Cable (RJ45)
  (4) 1 x S12P User Manual
  (5) 2 x External Antennas
- 4. Precautions
- (1) When you remove and insert the SIM card, please ensure the device is powered off.
- (2) Do not use the equipment in case of lightning and unplug the external antenna and power adapter.
- (3) If the device is working fine, do not change the parameter or other functions, if changed and cannot access Internet, please try to reboot, press and hold the reset button for more than 5 seconds to restore the factory settings.

### 5. Common faults and treatment methods

| Common faults                                                                                                    | Treatment methods                                                                                                    |
|----------------------------------------------------------------------------------------------------|----------------------------------------------------------------------------------------------------|
| The device is powered on but the front panel power light is off.                                                                  | Check the power adapter if properly<br>plug in the power outlet and the device<br>power port. Check the cable for any<br>damaged                                                                                                    |
| Computer local connection is not<br>displayed, cannot successfully PING<br>IP address of the device, cannot open<br>the WEB page. | Check if the computer's LAN network<br>status obtained automatically IP<br>address from the device DHCP pool,<br>reboot your computer and your<br>modem. Clear your browsing history /<br>CACHE. Check your LAN cable if<br>properly plug in the LAN port. |
| The device is working but cannot access the internet through the web                                                              | Set the computer to automatically<br>obtain the IP address and DNS server<br>address.                                                                                                    |

|                                    | Long press the reset button for more  |
|------------------------------------|---------------------------------------|
| Change user page login password or | than 5 seconds to restore the factory |
| SSID password, but forget the      | settings, and then check the          |
| password                           | username and password in the back     |
|                                    | label information.                    |